#### ご指摘・ご要望を受けまして、次表のとおり「多面的機能支払交付金 活動記録集約ツール」を改修致しました。

| No.1 対象 : ツール本体      | 画面名:登録②_対象活動等                         |
|----------------------|---------------------------------------|
| No.2 対象 : ツール本体      | 画面名:登録③_氏名等、登録④_【個人用】固定額、登録④_【団体用】固定額 |
| No.3 対象:ツール本体        | 画面名:登録④_【個人用】固定額、登録④_【団体用】固定額         |
| No.4 対象 : ツール本体      | 画面名:登録④_【個人用】固定額、登録④_【団体用】固定額         |
| No.5 対象 : 個人の提出用ファイル | 画面名:入力                                |
| No.6 対象 : 活動記録様式     | 画面名:活動記録(道3号)                         |
|                      |                                       |

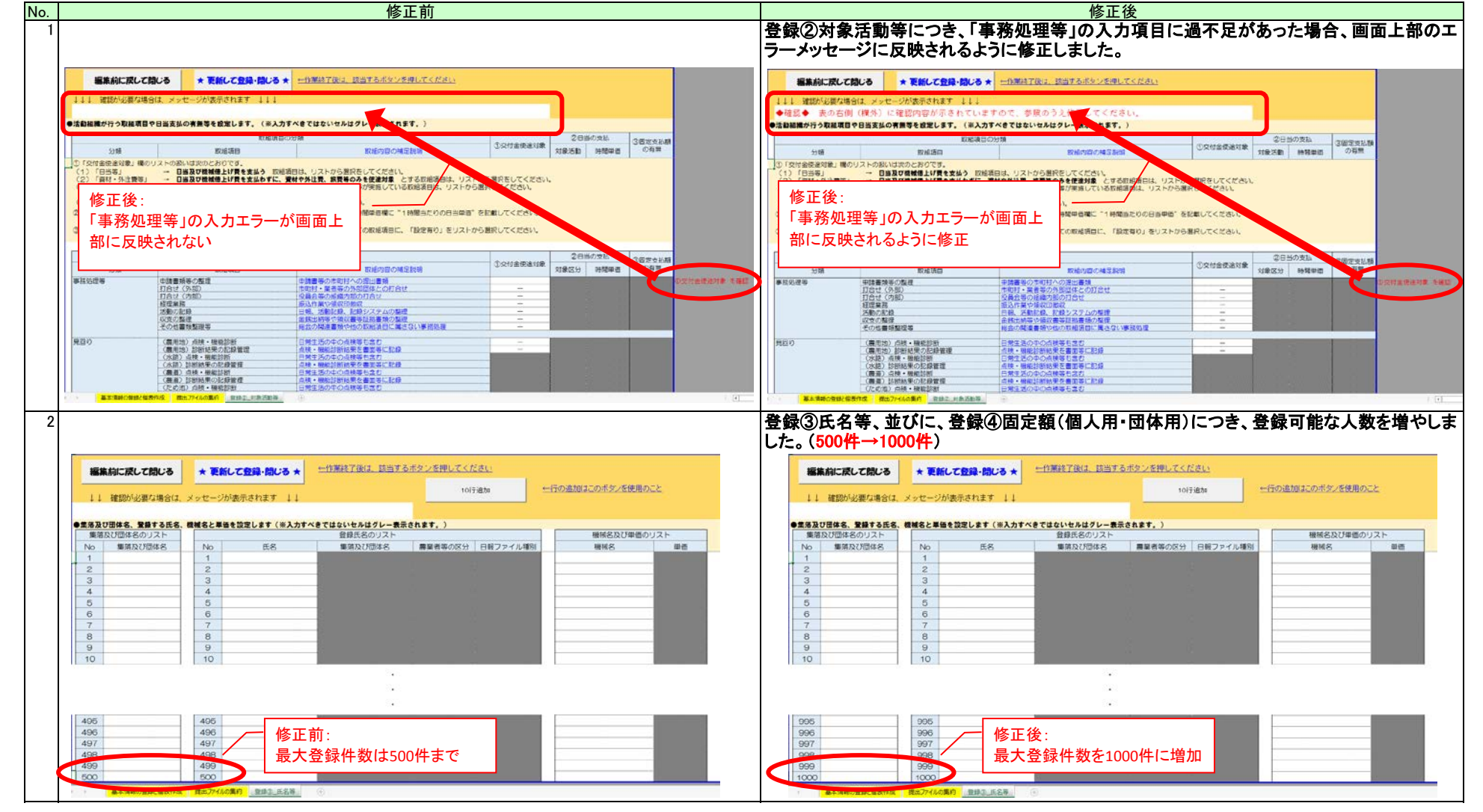

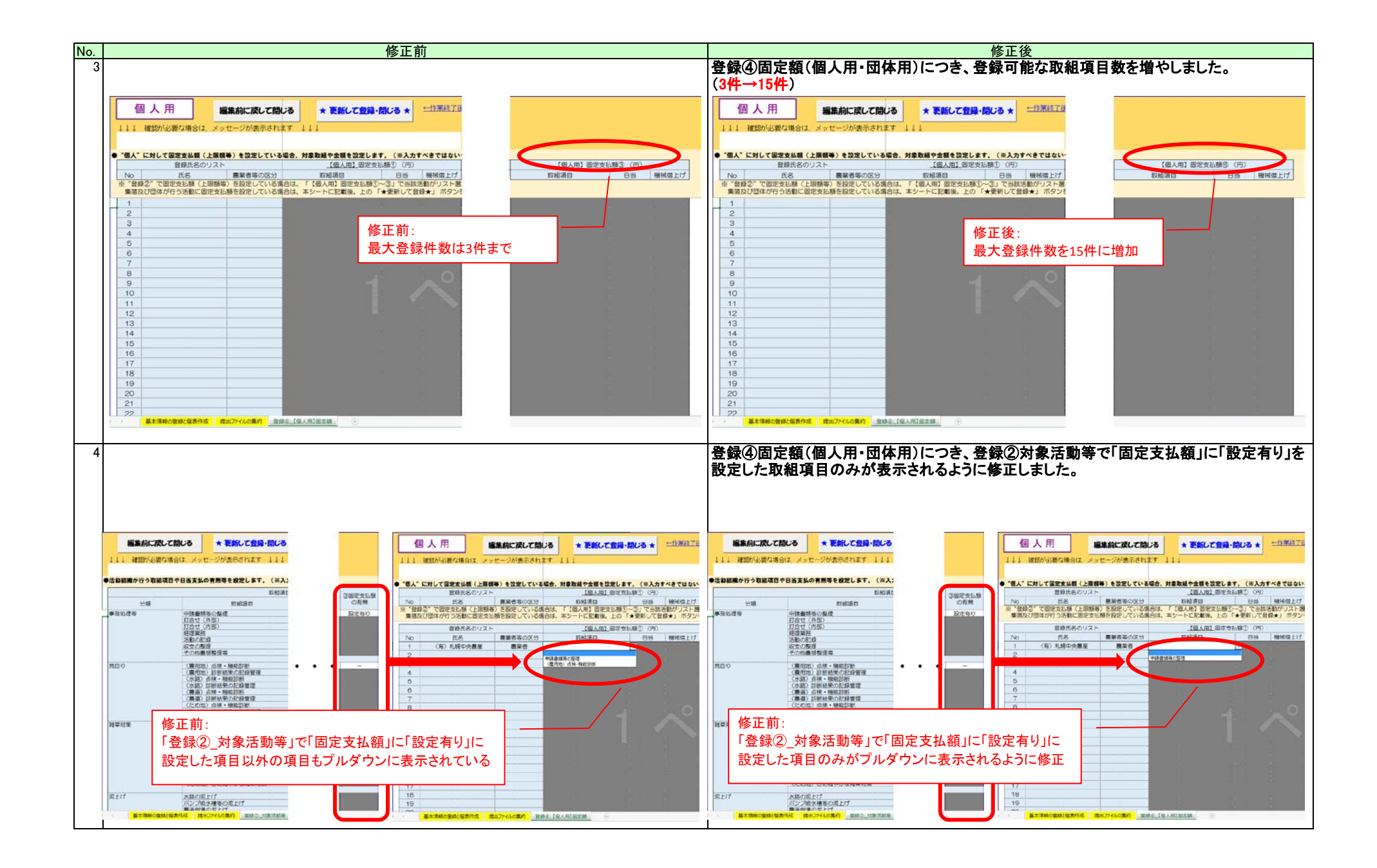

| No. |                                                                                                    |                                                                            | 作                                                 | 冬正前                                   |                                | 修正後                                                                                                    |                                                                                                    |                                                                                                    |  |  |  |  |  |  |  |  |  |  |  |  |
|-----|----------------------------------------------------------------------------------------------------|----------------------------------------------------------------------------|---------------------------------------------------|---------------------------------------|--------------------------------|----------------------------------------------------------------------------------------------------|----------------------------------------------------------------------------------------------------|----------------------------------------------------------------------------------------------------|--|--|--|--|--|--|--|--|--|--|--|--|
| 5   |                                                                                                    |                                                                            | P                                                 |                                       |                                |                                                                                                    | 個人の提出用ファイルにつき、「交付対象/対象外」の項目を追加しました。これにより、実施日ごとに交付金の交付対象/対象外を設定可能となります。<br>※従来の個人の提出ファイルは、修正後の集約ツールでは正常に読み込めません。新たなファイルへの乗せ換えをしてください。(手順は別紙参照) |                                                                                                    |  |  |  |  |  |  |  |  |  |  |  |  |
|     | 登録者の氏名: (有)礼幌                                                                                                    | 中央農産                                                                       | No 1                                              | 活動区分<br>調査計画                          | ※ファイルを保存する際<br>このボタンを押下        | la,                                                                                                    | 日付の列 1列追加                                                                                                    | №         活動区分         ※ファイルを保存する間は、         日付の利: 利温加           宣話者の氏名:         (和) 札幌中央奏産         1         調査計画         このボタンを接下         日                                                                                                    |  |  |  |  |  |  |  |  |  |  |  |  |
|     | 業落及び団体名: 中央                                                                                                    | Ø                                                                          | 3                                                 | 実践活動<br>啓発義及                          | 作業従事者名で保存する<br>(上書き保存もこのボタンを押) | 1                                                                                                    | 日付の列 5列追加                                                                                                    | 2         実践活動         日付の利:5利追加           東洋及び団体名:         中央区         3         啓発春及         (日東公本名の内容・本神五)                                                                                                    |  |  |  |  |  |  |  |  |  |  |  |  |
|     | 作業従事者の氏名: 札幌                                                                                                    | 太郎                                                                         | 5                                                 | 12世界<br>事務処理等<br>1245.余株              |                                | 11                                                                                                    | 111111<br>コンへの入力の際に、                                                                                                    | 4<                                                                                                    |  |  |  |  |  |  |  |  |  |  |  |  |
|     | ※作業送事者毎に記                                                                                                    | えしてください。                                                                   | 7                                                 | 発注事務                                  | 保存せずに閉じる                       | 1は、」                                                                                                    | 自日の列を道加する床<br>上側の該当ボタンを押<br>てださい。                                                                                                    | 0 時かった前 保存せずに閉じる 実施目の外を強かする際<br>一・作業注事者毎に記入してください。 7 先注事者 保存せずに閉じる は、上回の自然すな少を押<br>してください。                                                                                                    |  |  |  |  |  |  |  |  |  |  |  |  |
|     | 作業日報<br>パンコン登録の例に、確認の必要認知があれば、<br>されたからかけば、読録時間等をよりまです。                                                                                                    | らセージで表示します。                                                                | 一 平成29年度 (有)札幌中                                   | 央景産[中央区]作業従                           | 芝事者:札幌 太郎                      |                                                                                                    |                                                                                                    | 作業日報                                                                                                    |  |  |  |  |  |  |  |  |  |  |  |  |
|     | 取組項目(対象活動)<br>使速2<br>※該当する取組項目に、主たる活動(メイン)<br>は実働時間を、ほたる活動(付属的)は                                                                                                    | また<br>注意<br>注意<br>読む<br>読む<br>読む<br>読む<br>読む<br>読む<br>読む<br>読む<br>読む<br>読む |                                                   |                                       |                                |                                                                                                    |                                                                                                    | 取組得目(可律/約)         (生活対象)         (生活対象)         (                                                                                                    |  |  |  |  |  |  |  |  |  |  |  |  |
|     | 「O」を記載してください。<br>※借上げ機械等は、該当セルをクリックして<br>『▼」で表示されるリストから該当の機械名<br>を選択してください。                                                                                                    | △控除時間<br>借上if 模械:                                                          | 8                                                 |                                       |                                |                                                                                                    |                                                                                                    | 127日本単時時を、ほたる書か(作業的)は「「時間中」独立」」: 127日 日 日 日 日 日 日 日 日 日 日 日 日 日 日 日 日 日 日                                                                                                     |  |  |  |  |  |  |  |  |  |  |  |  |
|     | ※活動区分は、1頁の表を巻考に該当№を記載<br>してください。 ※使送対象の機は、当組織における交付金の<br>使送対象の機な、当組織における交付金の                                                                                                    | 機械等 時間<br>活動区分 Na                                                          | 1                                                 |                                       |                                |                                                                                                    |                                                                                                    | 11 (18:00 10 10 10 10 10 10 10 10 10 10 10 10 1                                                                                                    |  |  |  |  |  |  |  |  |  |  |  |  |
|     | 活動時間の集計 ※太枠内                                                                                                    | 0.0                                                                        | 0.0 0.0                                           | 0.0 0.0                               | 00 00                          | 0.0                                                                                                    |                                                                                                    | 電気が素の内容を表示しています。 文付け像が後か 文付け像が後か 、 、 、 、 、 、 、 、 、 、 、 、 、 、 、 、 、 、 、                                                                                                    |  |  |  |  |  |  |  |  |  |  |  |  |
|     | ◆ 事務処理等 ◆                                                                                                    |                                                                            |                                                   |                                       |                                |                                                                                                    |                                                                                                    | 活動時間の東計 半太持内 00 00 00 00 00 00 00 00 00                                                                                                    |  |  |  |  |  |  |  |  |  |  |  |  |
|     | 申請書類等の整理 日当<br>(T会せ())(新約) 資材・)                                                                                                    | ¥ 00<br>注 00                                                               |                                                   |                                       | _                              | -                                                                                                    |                                                                                                    | ◆ ●RNS213 ●<br>●供給部等の設理 日当等 0.0                                                                                                    |  |  |  |  |  |  |  |  |  |  |  |  |
|     | 11合せ(内部) -                                                                                                    | 00                                                                         |                                                   |                                       | -                              |                                                                                                    |                                                                                                    | Tiste(HBS) 異社:光法 0.0 00 00 00 00 00 00 00 00 00 00 00 00                                                                                                    |  |  |  |  |  |  |  |  |  |  |  |  |
|     | 活動の記録                                                                                                    | 11 00                                                                      |                                                   |                                       |                                |                                                                                                    |                                                                                                    | Trace(1980) - 0.0                                                                                                    |  |  |  |  |  |  |  |  |  |  |  |  |
|     | - 収支の整理 -                                                                                                    | 0.0                                                                        |                                                   |                                       |                                |                                                                                                    |                                                                                                    | 送熱の42時 日当等 0.0                                                                                                    |  |  |  |  |  |  |  |  |  |  |  |  |
|     |                                                                                                    | •                                                                          |                                                   | 1 1                                   |                                |                                                                                                    |                                                                                                    |                                                                                                    |  |  |  |  |  |  |  |  |  |  |  |  |
| 0   | 、<br>「「「「「」」」」」<br>「「」」」」<br>「「」」」」<br>「「」」」」<br>「「」」」」<br>「」」」<br>「」」<br>「」」」<br>「」」<br>「」」」<br>「」」」<br>「」」<br>「」」<br>「」」<br>「」」<br>「」」<br>「」」」<br>「」」」<br>「」」<br>「」」<br>「」」」<br>「」」<br>「」<br>「 |                                                                            |                                                   |                                       |                                |                                                                                                    |                                                                                                    |                                                                                                    |  |  |  |  |  |  |  |  |  |  |  |  |
|     | (道様式第3号)[国様式第1-6号]                                                                                                    |                                                                            | 平成29年度 多面                                         | 的機能支払交付金 活動器                          | 記録                             |                                                                                                    | (通律式第3号)[国得式第1-6号]<br>平成29年度 多面的機能支払交付金 活動記録                                                                                                  |                                                                                                    |  |  |  |  |  |  |  |  |  |  |  |  |
|     | 活動実施目時                                                                                                    | 5動参加人数                                                                     |                                                   | 活動内容                                  | 相單名:                           | 水土里活動相關                                                                                                    |                                                                                                    |                                                                                                    |  |  |  |  |  |  |  |  |  |  |  |  |
|     | 実施特型<br>実施月日 14世帯 実施 参加人型                                                                                                    | 修業者<br>作以1 参業者                                                             |                                                   | 場合> 交付金村<br>(知識内容) 活動                 | 1 <u>18</u> (84                | 取扱用         取扱用         取         取         D         D         D         D         D         D         D         D         D         D         D                                                                                                    |                                                                                                    |                                                                                                    |  |  |  |  |  |  |  |  |  |  |  |  |
|     | 승 환 3945009 25 A                                                                                                    | 25人 0人                                                                     |                                                   |                                       | 1000 ALL COLLEGE               | 産業領域のための活                                                                                                    | 打合せ(内部)                                                                                                    |                                                                                                    |  |  |  |  |  |  |  |  |  |  |  |  |
|     | 0.9118 104009 ~ 140009 34009 1 A                                                                                                    | 1/                                                                         | Micr                                              | rosoft Excel                          | ×                              | 0                                                                                                    | 打合せ(内部)                                                                                                    |                                                                                                    |  |  |  |  |  |  |  |  |  |  |  |  |
|     | 0月12日 12時00分 ~ 13時00分 0時00分 1 人                                                                                                    | 12 🔺                                                                       | 変更しようとしているセルやグラフは保護されて<br>変更するには、「校慧」 タブの「シート保護の! | ているシート上にあります。<br>編論】をかいったます (パスワードの入ナ | カが必要な場合もかなます)。                 | 此原始厚のための活<br>○                                                                                                    |                                                                                                    | 101112 1391000 ~ 1391000 ~ 1391000 1 A 1 A 0 A REFLECTION ACCOUNT - REFLECTION O                                                                                                    |  |  |  |  |  |  |  |  |  |  |  |  |
|     | 8月13日 13#\$00分 ~ 15#\$00分 2#\$00分 1 A                                                                                                    |                                                                            |                                                   | ок                                    |                                |                                                                                                    |                                                                                                    | 1月11日 1月11日 |  |  |  |  |  |  |  |  |  |  |  |  |
|     | 8月13日 1349000 ~ 14490000 1490000 1 A                                                                                                    | 1人 0人3                                                                     | 此而向上(共同)                                          | ) жяжя -                              | 地域変更の活用・3                      | 産産健康のための活 ○                                                                                                    |                                                                                                    |                                                                                                    |  |  |  |  |  |  |  |  |  |  |  |  |
|     | 0月14日 10400分 ~ 12400分 24400分 1 A                                                                                                    | 1人 0人                                                                      | - **** 修                                          | ;正前:                                  |                                | ]/                                                                                                    |                                                                                                    | □月10日 199109 ~ 159109 34009 1/λ 1/λ 0/λ - 修正後:                                                                                                    |  |  |  |  |  |  |  |  |  |  |  |  |
|     | 0,9148 10909 ~ 139099 249099 1 A                                                                                                    | 1 0 0 -                                                                    |                                                   | 考欄は入力                                 | 不可能<br>                        | <ul> <li>()</li> <li>()</li> <li< td=""><td></td><td>UNING         UNING         UNING         UNING         UNING         0.1           UNING         UNING         UNING         UNING         UNING         0.1</td></li<></ul> |                                                                                                    | UNING         UNING         UNING         UNING         UNING         0.1           UNING         UNING         UNING         UNING         UNING         0.1                                                                                                    |  |  |  |  |  |  |  |  |  |  |  |  |
|     | 8月15日 10年00分 ~ 10年00分 20年00分 1 人                                                                                                    | 1人 0人                                                                      | - <b>#25</b> 580                                  | - 申請書類第の                              | 10 版 -                         |                                                                                                    |                                                                                                    | 1月1日     1時109     ~     1人     1人     1人     一     同語語師     一     ●                                                                                                    |  |  |  |  |  |  |  |  |  |  |  |  |
|     | 8月15日 134900分 ~ 154900分 34900分 1 A                                                                                                    | 1人 0人                                                                      | - jītā:Hā                                         | <ul> <li>申請書類編の</li> </ul>            | 0 <b>2</b> 11 -                | 0                                                                                                    | 収支の整理                                                                                                    | 1月1日         1月1日         1月1日         1月1日         1人         1人         1人         0人         -         同志計画         -         申請書類除力整理         -         ○         ○次の整理                                                                                                    |  |  |  |  |  |  |  |  |  |  |  |  |
|     | 8月15日 15#910分 ~ 16#90分 1#900分 1 A                                                                                                    | 1人 0人3                                                                     | 成那句上(共同)                                          | 波涛测察 -                                | 地域政策の(活用・)<br>動                | 成算個環のための活 ○                                                                                                    |                                                                                                    |                                                                                                    |  |  |  |  |  |  |  |  |  |  |  |  |
|     |                                                                                                    |                                                                            |                                                   |                                       |                                | : (1)                                                                                                    |                                                                                                    |                                                                                                    |  |  |  |  |  |  |  |  |  |  |  |  |

# (別紙) 個人用の提出ファイルの乗せ換え方法

#### ●手順①

修正後の集約ツールで、個人用の提出ファイルを作成し、各作業従事者のファイルを作成してください。 ※ 必要に応じて、作成した個人用の提出ファイルで「列を追加」するボタンを押下して、入力列を増やしておいてください。

#### ●手順2

旧フォーマットのファイルで、「実施日~従たる活動の有無」の範囲をコピーし、新フォーマットのファイルに貼り付けします。

## ●手順3

新フォーマットのファイルで、実施日の活動が交付金の対象かどうかに応じて、「交付対象/対象外」の項目を選択してください。

### ●手順④

旧フォーマットのファイルで、取組項目の活動時間並びに従たる活動のマーク(〇)をコピーし、新フォーマットのファイルに貼り付けします。 ※「◆」から始まる取組項目の分類名を表示している行は、エクセルのセルがロックされているため、貼り付けができません。 大変お手数ですが、取組項目の分類ごとに手順④を繰り返していただけますよう、よろしくお願い致します。

| 孙敏士の氏点     (本)     (本)     (     (本)     (本)     (-(-(-(-(-(-(-(-(-(-(-(-(-(-(-(-(-(                                                                                                    |                  |            |             |            |                                 |                |               |        |         |               |                               | • •             |            |            |        |                      |                    |                              |          |              |          |
|----------------------------------------------------------------------------------------------------|------------------|------------|-------------|------------|---------------------------------|----------------|---------------|--------|---------|---------------|-------------------------------|-----------------|------------|------------|--------|----------------------|--------------------|------------------------------|----------|--------------|----------|
| 奈特本(D)氏名: (本)1                                                                                                    |                  |            |             | No         | 活動区分                            |                |               |        |         |               |                               |                 | _          |            |        | No                   | 活動区分               |                              |          |              |          |
| AN REAL PROPERTY AND A DESCRIPTION OF A DESCRIPTION OF A | 礼碑中央             | 農産         |             | 1          | 調査計画                            | •              | ※ファイルを保存する際は、 |        | 登録者の氏   | 登録者の氏名:       | ;: (有) 札幌中央農産                 |                 | 農産         |            | 1      | 調査計画                 | 1 3                | 87771L8                      | 保存する際    | は、           |          |
|                                                                                                    |                  |            | 2           | 実践活動       |                                 | 2089           | シを押ト          | _      |         |               |                               |                 | ,          |            | 2      | 実践活動                 |                    | CVIII                        | 77814 r  | _            |          |
| 集落及び団体名: 中央区                                                                                                    |                  |            | 3           | 啓発善及       | 作業従事者名で保存する<br>(上書き保存もこのボタンを押下) |                |               |        |         | 集落及び団体名:      |                               | 中央区             |            |            | 3      | 啓発善及                 |                    | 作業従事                         | 者名で保存する  | j            |          |
|                                                                                                    |                  |            |             | 4          |                                 |                |               | 設置等    |         |               |                               |                 |            |            |        | 4 設置等 (上書き保存も二のボタン   |                    |                              | もこのボタンを押 | (Ŧ)          |          |
| 作業従事者の氏名:                                                                                                    |                  |            |             | 5          | 事務処理等                           |                |               |        |         |               | 作業従事者の氏名:                     |                 | 1 62 + 0   | ,          |        | 5                    | 事務処理等              |                              |          |              |          |
| A.                                                                                                    | 化脱 太郎            | ,          |             | 6          | 研修·会議                           |                | 保存せい          | ずに閉じる  |         |               | L                             |                 | 1018 ///   | ,<br>      |        | 6                    | 研修·会議              |                              | 保存       | さずに閉じる       |          |
| ※作業従事者毎に記入してください。                                                                                                    |                  |            |             | 7          | 発注事務                            |                |               |        |         | ※作業従事者毎に記入    |                               |                 | てください。     | 7 発注事務     |        |                      |                    |                              |          |              |          |
| 作業日報                                                                                                    |                  |            | 平成29年度      | (有)札幌中4    | ▶ 佛 庶 「中 央 □                    | () 作業従事業       | 5: 札幌 太郎      |        |         |               |                               | 作業日幸            | 8          |            | 平成29年) | 亥 (有)札幌中:            | 央農産〔中央区            | <ol> <li>1) 作業従事業</li> </ol> | 皆:札幌 太郎  | В            |          |
| パンコン登録の際に、確認の必要箇所があ                                                                                                    | あればメッセー          | ージで表示します。→ | 1 5420-1-54 |            |                                 | 11 Transactory | 5 TUNE //GAP  |        |         |               | パソコン登録の際に、蜀<br>支払が表入場合は「活動時間間 | 認の必要箇所          | があればメッセ    | ージで表示します。→ |        |                      |                    |                              |          |              |          |
| 取組項目 (対象活動) 伊                                                                                                    | 更途対象             | 実施日        | /           | /          | 1                               | /              | /             | /      | /       |               | 取組項目(対象活                      | 動)              | 使途対象       | 実施日        | /      | /                    | /                  | /                            | /        | /            | /        |
| ※該当する取組項目に、主たる活動(メイ<br>は空間時間を (たええた)(月間の))は                                                                                                    | (2)              | 活動 開始      | 1           | 0 :        | 11                              | 1              | 1             | 1      | 4       |               | ※該当する取録項目に、主                  | たる活動(           | Les        | 活動 開始      | 1      | 0 :                  | 6.0                | :                            | 1        | :            | 1        |
| 「「〇」を記載してください。                                                                                                    |                  | 時間帶終了      |             |            |                                 | :              |               | :      |         |               |                               | - (4 Bab)       |            | 時間。終了      |        |                      |                    | :                            | :        | :            | :        |
| R借上げ機構等は、該当セルをジリッジし<br>「▼」で表示されるリストから該当の機                                                                                                    | /(<br>  横名       | △控除時間      |             | -          | 手順(2)て                          | *コピー           | する範囲          |        |         |               |                               | LACIEN          | 5.000-2    | 個上 使被名     | - · ·  | <u></u>              | 順②で                | 貼り付け                         | ナする範     | 囲            | -        |
| を増択してくたさい。<br>8活動区分は、1頁の表を参考に該当Noを                                                                                                    | \$ <b>\$</b> 513 | 機械等 時間     |             |            |                                 |                | 1             |        |         |               | を選択してください。                    | PD'SREU         | 0.0000     | 機械等 時間     |        |                      |                    |                              |          |              |          |
| してください。<br>※使途対象の欄は、当組織における交付金                                                                                                    | ÈØ               | 活動区分 No    |             |            |                                 |                |               |        |         |               | ※活動区分は、1負の表を<br>してください。       | 参考に該当N          | いを記載       | 活動区分 No    |        |                      |                    |                              |          |              |          |
| 使送対象の内容を表示しています。                                                                                                    |                  | 従たる活動の有無   |             |            |                                 |                |               |        |         |               | ※便送対象の欄は、当組織<br>便送対象の内容を表示し   | における交f<br>ています。 | 付金の        | 従たる活動の有無   |        | 1                    |                    |                              |          |              | _        |
| 活動時間の集計 ※太枠内                                                                                                    |                  | 0.0        | 0.0         | 0.0        | 0.0                             | 0.0            | 0.0           | 0.0    | 0.0     |               |                               |                 |            | 交付対象/対象外   |        | 手順(3)                | で交付対               | 甘象/対                         | 象外をi     | 選択する         | <u> </u> |
| ▶ 事務処理等 ◆                                                                                                    |                  |            |             |            |                                 |                |               |        |         |               | 活動時間の集計                       | 件 患太神内          | 9          | 0.0        | 0.0    | 0.0                  | 0.0                | 0.0                          | 0.0      | 0.0          | 0.0      |
| 申請書類等の整理                                                                                                    | 日当等              | 0.0        |             |            |                                 |                |               |        |         |               | • #10253#                     |                 |            |            |        |                      |                    |                              |          |              | +        |
| 打合せ(外部) 第                                                                                                    | 資材·外注<br>費等      | 0.0        |             |            |                                 |                |               |        |         |               | 申請書類等の整理                      |                 | 日司会        | 0.0        |        |                      |                    |                              |          |              |          |
| 打合せ(内部)                                                                                                    | -                | 0.0        |             | 手          | 順④で=                            | ピーす            | る範囲(          | 1)     |         |               |                               |                 |            | _ 2        |        |                      |                    |                              | 1        |              |          |
| 活動の記録                                                                                                    | 資材·外注            | 0.0        |             |            |                                 |                |               | ,      |         |               | 打合せ(内部)                       |                 | -          | 0.0        |        |                      | 順④で貼               | り付け                          | する範囲     | <u>변</u> (1) |          |
| 収支の整理                                                                                                    | -                | 0.0        |             |            |                                 |                |               |        |         |               | 活動の記録                         |                 | 日当等        | 0.0        |        |                      |                    |                              |          |              |          |
|                                                                                                    |                  |            |             |            |                                 |                |               |        |         |               | 収支の整理                         |                 | -          | 0.0        |        |                      |                    |                              |          |              |          |
| (農用地)占24-税能認新                                                                                                    | 盗材·外注            | 0.0        |             |            |                                 |                |               |        |         |               | ◆ 見回り ◆                       |                 |            |            |        |                      |                    |                              |          |              |          |
| (書田物)(2%((注思小)(265/870                                                                                                    | 费等               | 0.0        |             | - 手        | 順(4)で=                          | ピーす            | る範囲 (         | 2)     |         |               |                               |                 |            |            |        | <b></b>              | B A TH             | 11414-                       | 十乙午日     | Η ( <u>)</u> |          |
|                                                                                                    |                  | 0.0        |             |            |                                 |                |               |        |         |               | (農用地)診断結果の記録管                 | 理               | -          |            |        | H                    | 現 <del>生</del> Chi | 191917                       | 9 ②単比比   | 븨(2)         |          |
| ▶ 和単力派 ▼                                                                                                    | 0.4.37           |            |             |            |                                 |                |               |        |         |               | ◆ 雑草対策 ◆                      |                 |            |            |        |                      |                    |                              |          |              |          |
|                                                                                                    | 道材·外注            | 0.0        |             | Ŧ          | 順介で                             | <b>ル</b> ーオ    | る範囲(          | 2)     |         |               | 畦畔・農用地法園等の草刈り                 | J               | 日当等        | 0.0        |        |                      |                    |                              |          |              |          |
| (農用地)大の細やかな雑葉対策                                                                                                    | <b>黄将</b>        | 0.0        |             |            | mg(中) C-                        | 9              | る世に四(         | 5]     |         |               |                               |                 | Stree Mile |            |        | 手                    | 順④で貼               | り付け                          | する範囲     | <b>王</b> (3) |          |
| <ul> <li>● 鳥獣海855課柵 ●</li> </ul>                                                                                                    |                  |            |             | 0          |                                 |                |               |        |         | Õ             | (農用地)きめ細やかな雑草(                | 対策              | 日当等        |            |        |                      |                    |                              |          |              |          |
| ●新工業25/詳細の補約・設置 3                                                                                                    | <b>資料・外注</b>     | 00         |             | Č —        |                                 |                |               |        |         |               |                               | _               |            | (          |        | 0                    | 11                 |                              |          |              |          |
| ) Retaining and the second                                                                                                    | 費等               |            | -           | -          |                                 |                |               | $\sim$ |         | $\overline{}$ |                               |                 |            |            |        |                      |                    |                              |          |              |          |
| 融雪剤の敷布                                                                                                    | -                | 0.0        |             |            |                                 | 11-            | <b>T</b> -60  |        |         |               | NEL TA                        | ر د سو          |            |            | _      | $\boldsymbol{\prec}$ |                    |                              |          |              |          |
| ▲要学等委販売対応▲                                                                                                    |                  |            |             | $\vdash$   |                                 | 1 11           | 、取組           | 旧日6    | 」 対 現 、 | こに、繰り         | 「返してく」                        | にご              | - 14       | _          |        | $\overline{}$        |                    |                              |          |              |          |
| ※ 2011 米140410/310 ▼                                                                                                    | NF)              | (+)        |             | ' <u> </u> |                                 |                |               |        |         |               |                               |                 |            |            |        |                      |                    |                              |          |              | : 4      |